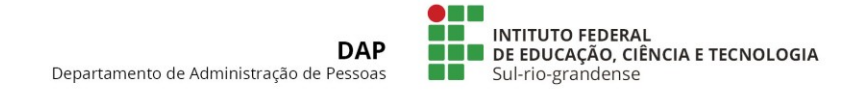

## TUTORIAL – REGISTRO BIOMÉTRICO

1) O/A servidor/a deve digitar a sua matrícula SIAPE.

| Arquivo Máquina Visualizar                               | Entrada Dispositivos Ajuda<br>Terrinal Dispositivos Ajuda<br>Terrinal de Ponto | 🔊 🔍 cpu: 43% mem: 08% net: 1 1K8/s 1 443 /s 11 🕅 🚾 40) seg 11 de Set de 2017/142.25 🗘 |
|----------------------------------------------------------|--------------------------------------------------------------------------------|---------------------------------------------------------------------------------------|
| segunda-teira,<br>11 de setembro de 2017<br><b>14:43</b> | Informe a matrícula:                                                           |                                                                                       |
| ▶ 2.05 / 2:32                                            | Tecle <enter> após digitar matricula</enter>                                   |                                                                                       |

Página 1 de 3

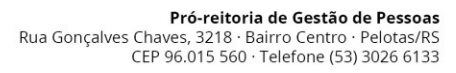

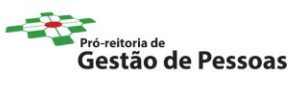

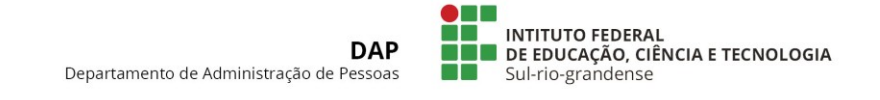

2) Após este procedimento, os respectivos dados serão carregados em tela.

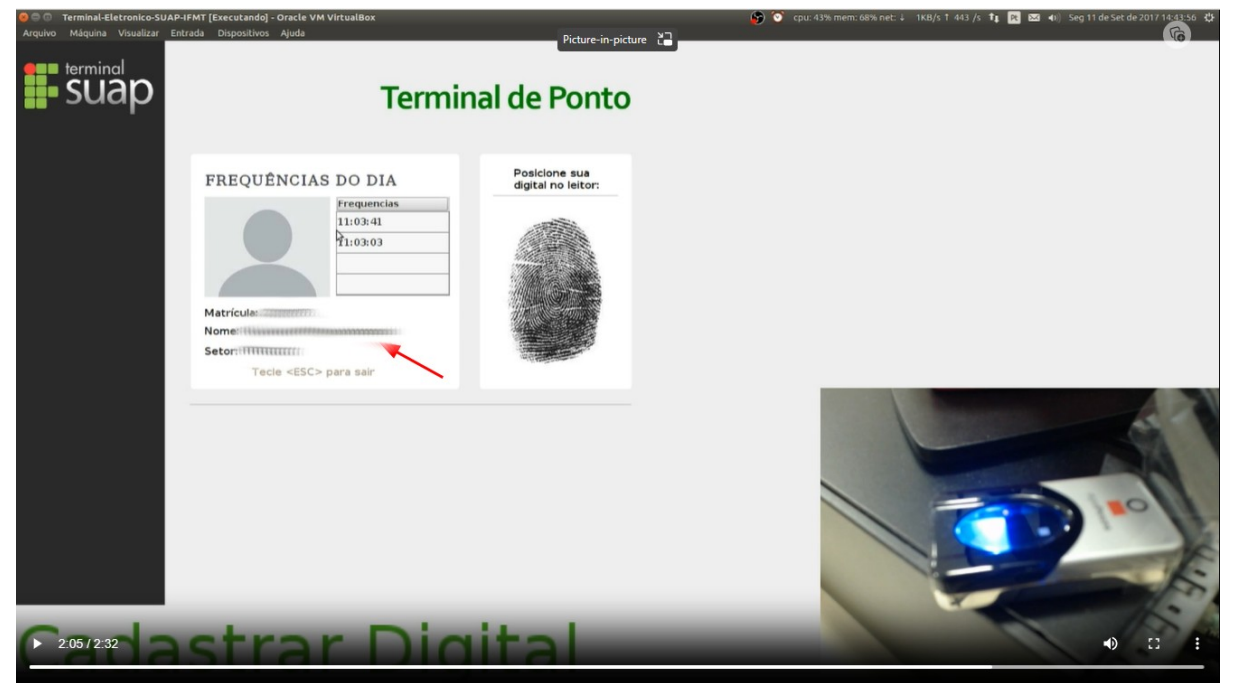

3) Neste momento, o/a servidor/a deve colocar a sua digital.

| Arquivo Máquina Visualizar<br>terminal<br>SUAP | Entrada Dispositivos Ajuda                                                                                                    | Picture-in-picture 🗃                | (a)<br>(b) |
|------------------------------------------------|----------------------------------------------------------------------------------------------------|-------------------------------------|------------|
|                                                | FREQUÊNCIAS DO DIA   Image: Constraint of the second second secon | Posicione sua<br>digital no leitor: |            |
| 2:06/2:32                                      | astrar Did                                                                                                    | ital                                |            |

Página 2 de 3

Pró-reitoria de Gestão de Pessoas Rua Gonçalves Chaves, 3218 · Bairro Centro · Pelotas/RS CEP 96.015 560 · Telefone (53) 3026 6133

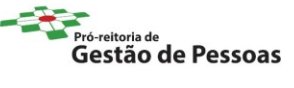

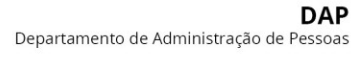

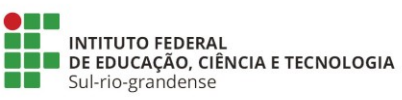

## 4) E a sua freqüência será registrada.

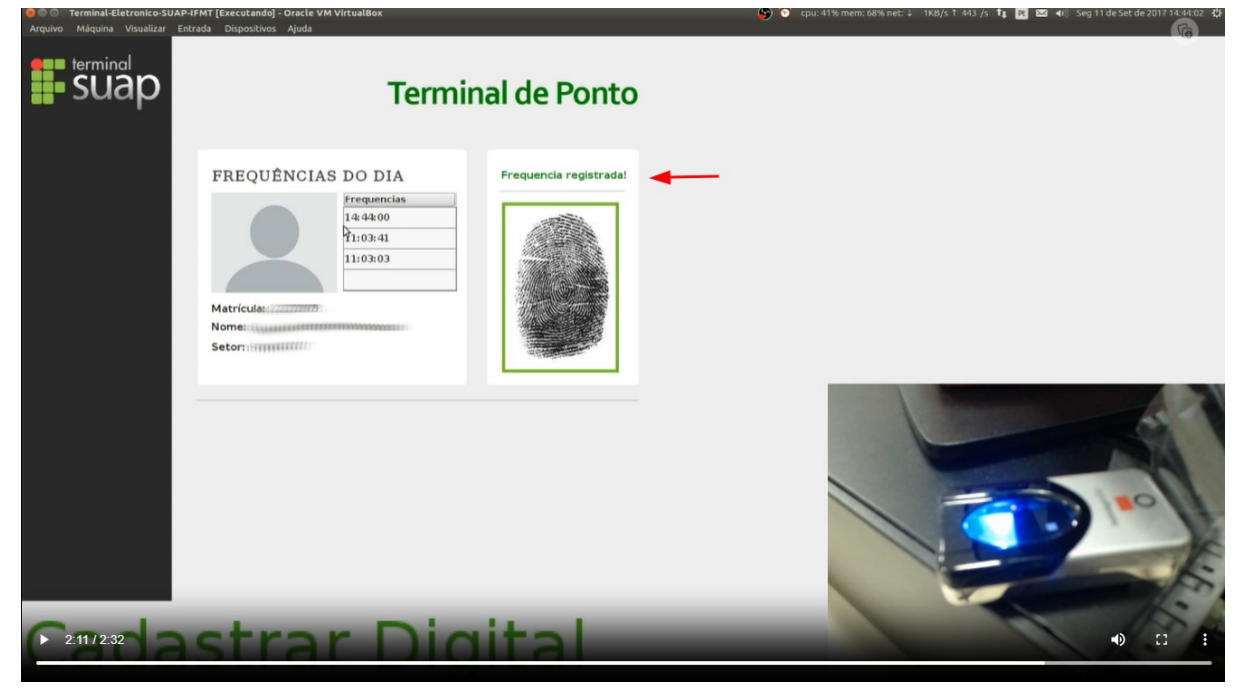

## VÍDEO CONTENDO AS ORIENTAÇÕES NECESSÁRIAS

http://dsti.ifmt.edu.br/media/filer\_public/97/9b/979b4645-4926-45c2-a55ee3869276b0a7/cadastrar-digital.mp4

Página 3 de 3

Pró-reitoria de Gestão de Pessoas Rua Gonçalves Chaves, 3218 · Bairro Centro · Pelotas/RS CEP 96.015 560 · Telefone (53) 3026 6133

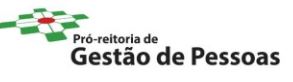